## **Microsoft Office 365**

1. Į savo @go.kauko.lt pašto paskyrą gavus laišką iš Microsoft, galite prisijungti prie savo Office 365 paskyros su pateiktais duomenimis, paspaudus **"Sign in to Office 365"**.

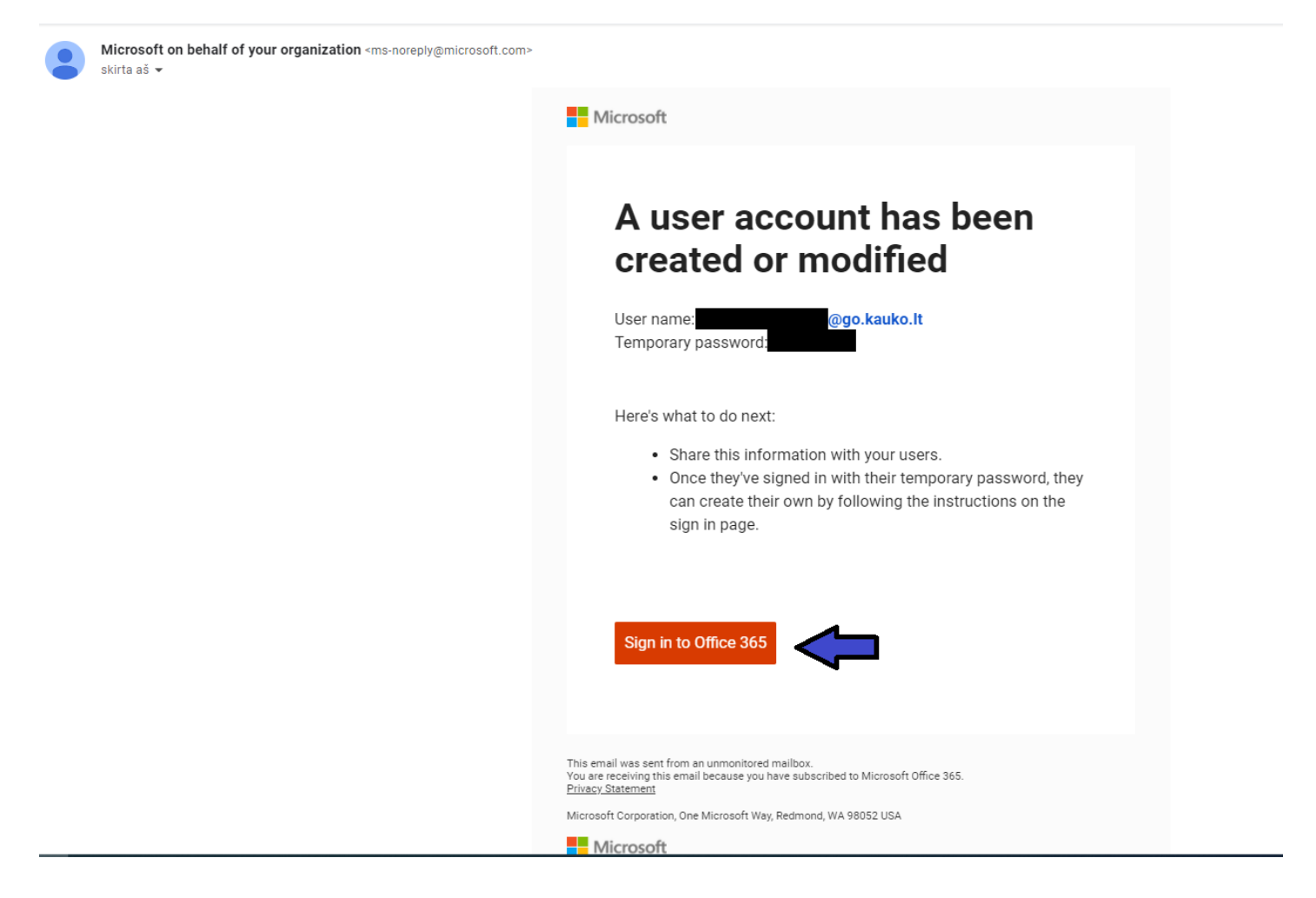

 Paspaudus "Sign in to Office 365" atsivers langas, kuriame reikės suvesti laiške pateiktą slaptažodį. Suvedus spauskite "Sign in".

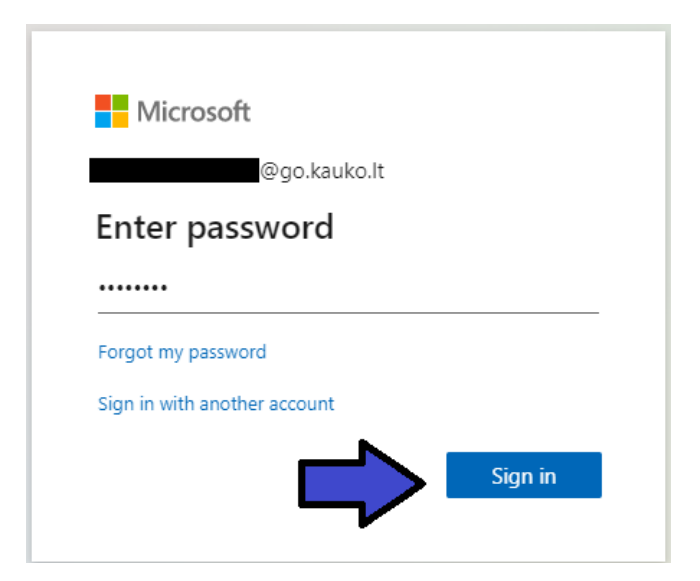

3. Paspaudus "Sign in", jūsų paklaus, ar norite likti visuomet prisijungus, dėl saugumo rekomenduojame rinktis "No".

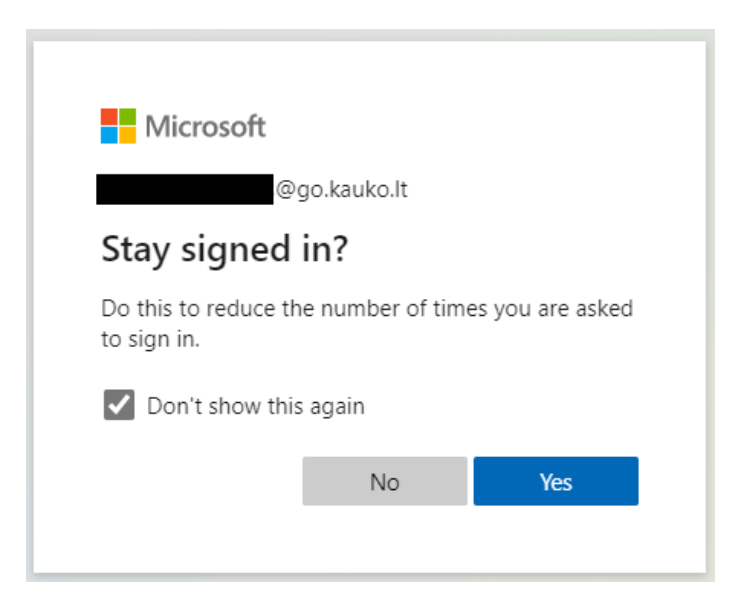

4. Ankstesniame žingsnyje atlikus pasirinkimą, atsivers jūsų Office 365 paskyra. Galite iš karto naudoti norimą produktą (pvz. Word) – jų piktogramos matomos kairėje ekrano pusėje - arba galite pasirinkti įdiegti Office produktus į savo kompiuterį – pasirinkimas matomas dešinėje ekrano pusėje.

| Office 365                                                                                                    | ✓ Search                       |                 |                    |                                                                                  | (TS) |
|----------------------------------------------------------------------------------------------------|--------------------------------|-----------------|--------------------|----------------------------------------------------------------------------------|------|
| n I                                                                                                    | Good morning,                  |                 |                    | Install Office 🗸 🚺                                                               |      |
| $\oplus$                                                                                                    |                                |                 |                    | Office 365 apps                                                                  |      |
| se la companya de la companya de la companya de la companya de la companya de la companya de la companya de la | All My recent Shared Favorites |                 |                    | ↓ Includes Outlook, OneDrive for Business,<br>Word, Excel, PowerPoint, and more. |      |
| x                                                                                                    | 🗅 🗸 Name                       | Modified $\sim$ | Shared by $ \sim $ | Other install options<br>Select a different language or install other            |      |
| •                                                                                                    | Document                       | Just now        |                    | apps available with your subscription.                                           |      |
| •                                                                                                    |                                |                 |                    |                                                                                  |      |
| a .                                                                                                    |                                |                 |                    |                                                                                  |      |
|                                                                                                    |                                |                 |                    |                                                                                  |      |

5. Jei nusprendėte įdiegti Office paketą į savo kompiuterį, pirmą kartą, atsidarius kurį nors produktą, reikės prisijungti prie savo paskyros.

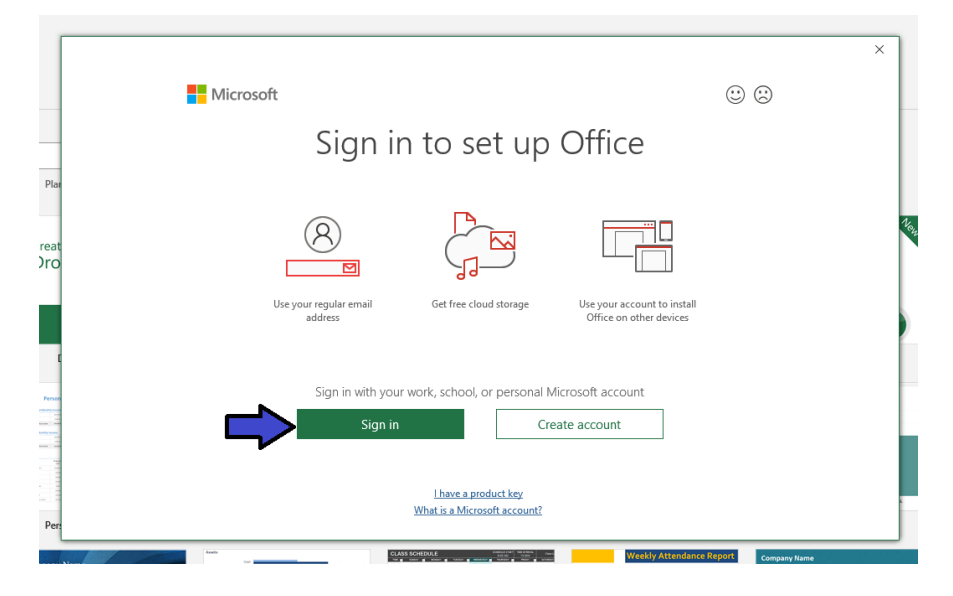

6. Paspaudus "Sign in", lentelėje įveskite savo el. pašto adresą (į kurį gavote Office 365 prisijungimą) ir spauskite "Next".

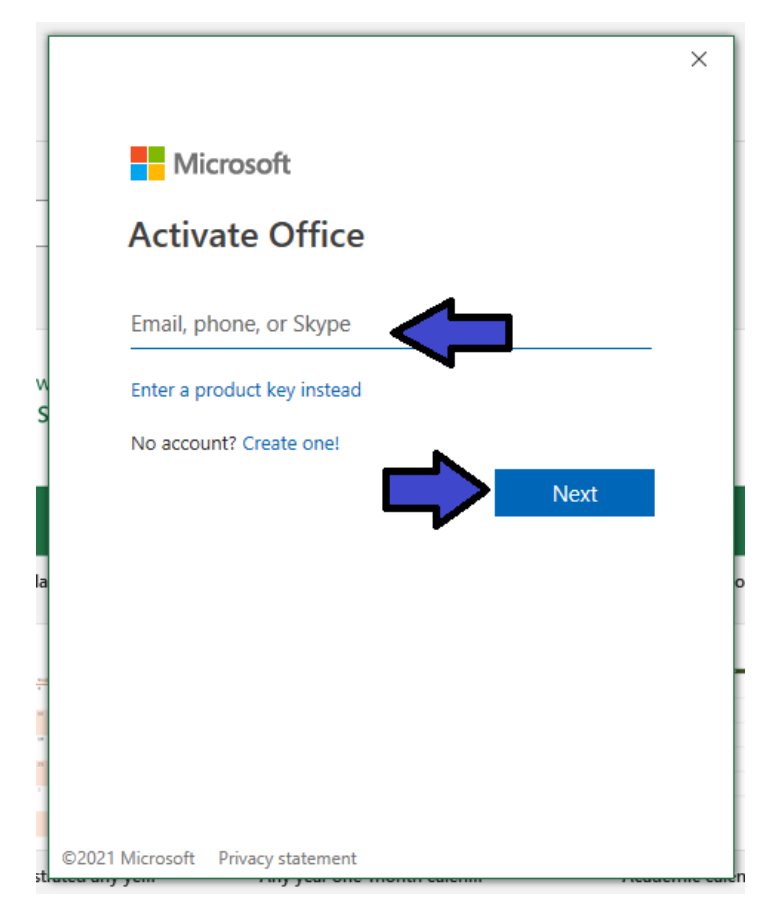

7. Paspaudus "Next", lentelėje įrašykite slaptažodį (tą patį, kuris buvo atsiųstas jums į el. paštą) ir spauskite "Sign in".

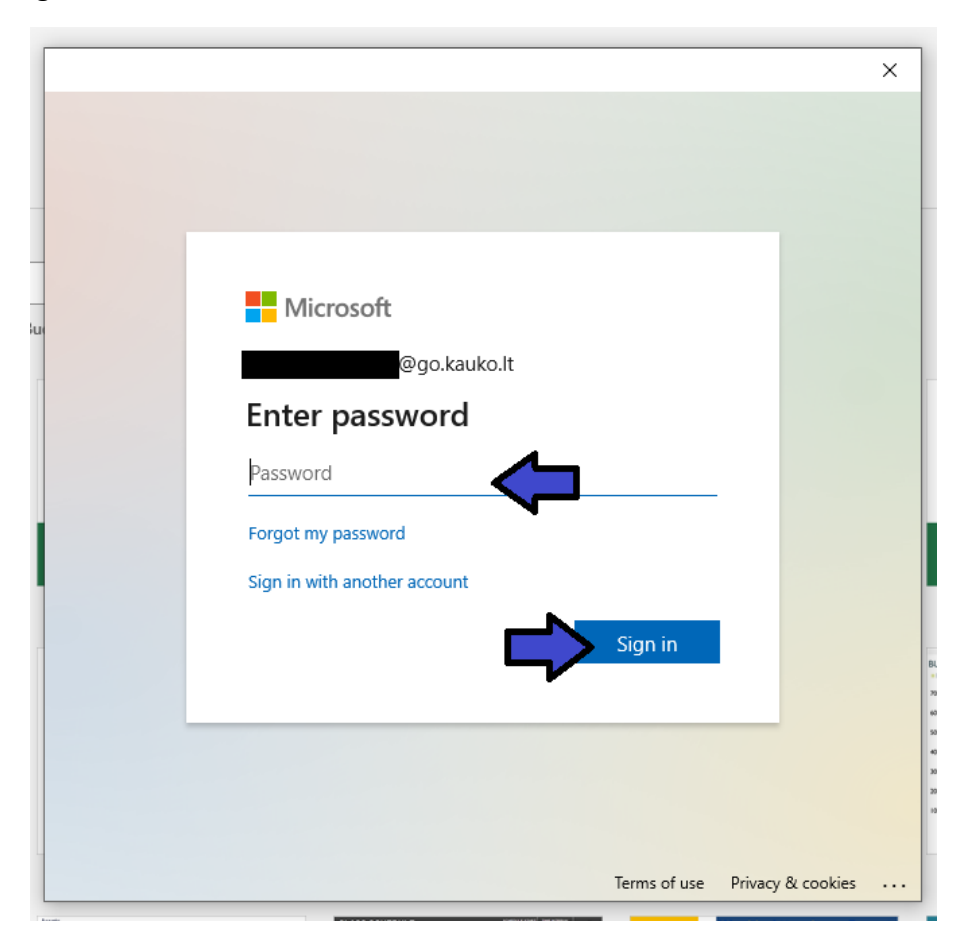

8. Paspaudus "Sign in", lentelėje spauskite "OK".

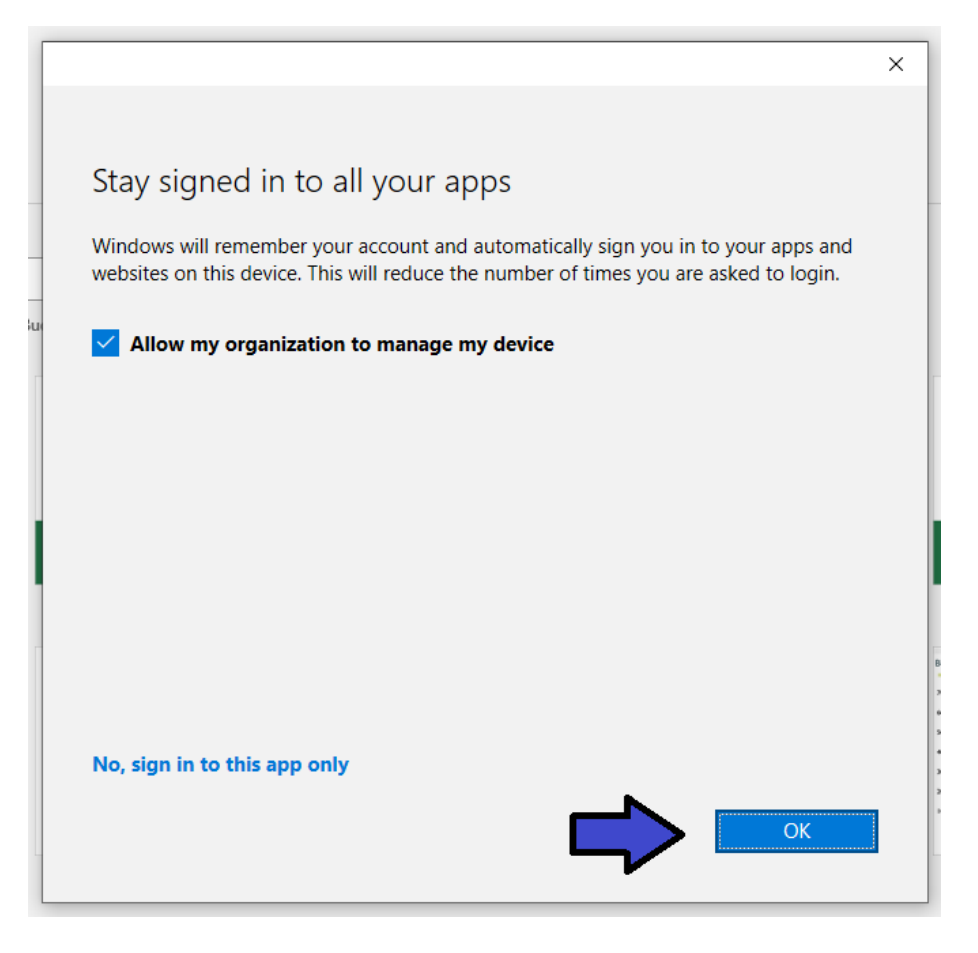

9. Viską atlikus tinkamai, pamatysite tokią lentelę, spauskite "Done".

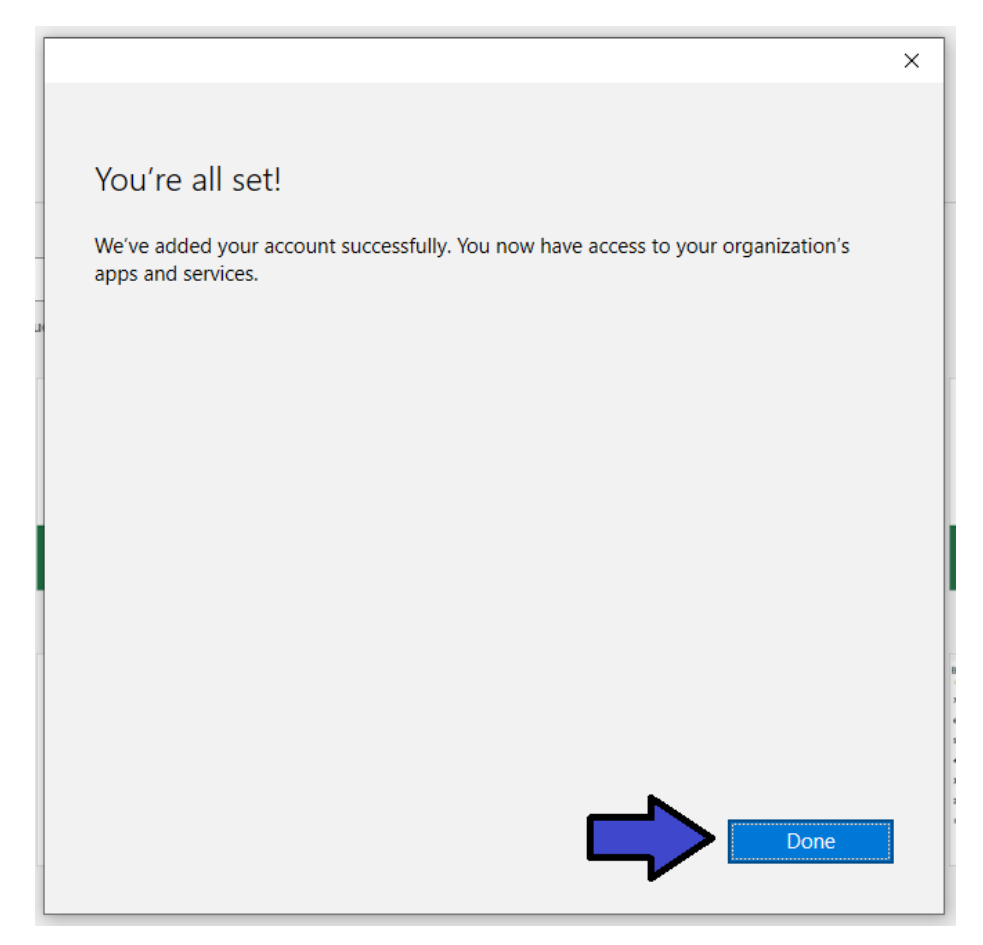

|   |                                                                                                   | × |
|---|---------------------------------------------------------------------------------------------------|---|
|   | Microsoft                                                                                         |   |
|   | Accept the license agreement                                                                      |   |
| - | Microsoft 365 Apps for enterprise includes these apps:                                            |   |
| > | This product also comes with Office Automatic Updates.<br><u>Learn more</u>                       |   |
| c | By selecting Accept, you agree to the Microsoft Office License Agreement<br><u>View Agreement</u> |   |
|   | Accept                                                                                            |   |
|   |                                                                                                   |   |

11. Paskutinėje lentelėje pasirinkite pirmąjį variantą ir spauskite "OK". Dabar galėsite naudotis Office 365 produktais savo kompiuteryje.

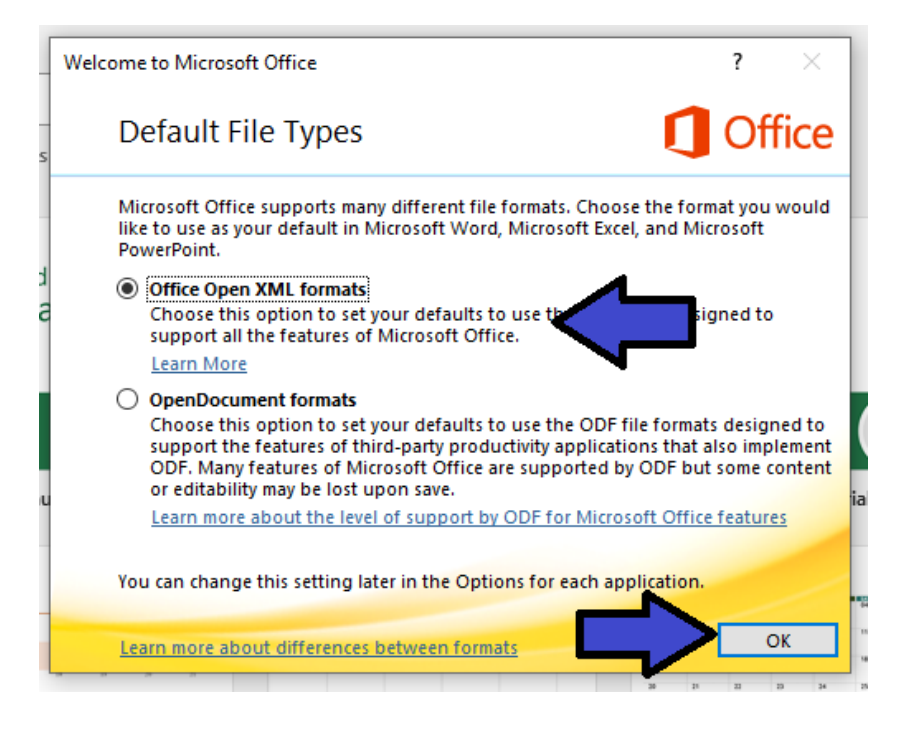